### SI CONSIGLIA DI STAMPARE QUESTA PAGINA PER POTER SEGUIRE PIU' FACILMENTE LA PROCEDURA PER COLORO CHE HANNO GIA' PARTECIPATO

Coloro che hanno già partecipato ad una edizione passata del Giffoni Experience sono registrati certamente al nostro database di Eventival, pertanto si consiglia di utilizzare lo stesso account (login mail) e di non creare un nuovo profilo

#### ACCESSO AD EVENTIVAL E COMPILAZIONE MODULO

1.digitare nella barra indirizzi https://vp.eventival.com/giffoni/2024 scegliere la lingua in alto a sinistra (è importante scegliere ITALIANO, altrimenti le comunicazioni arriveranno in Inglese).

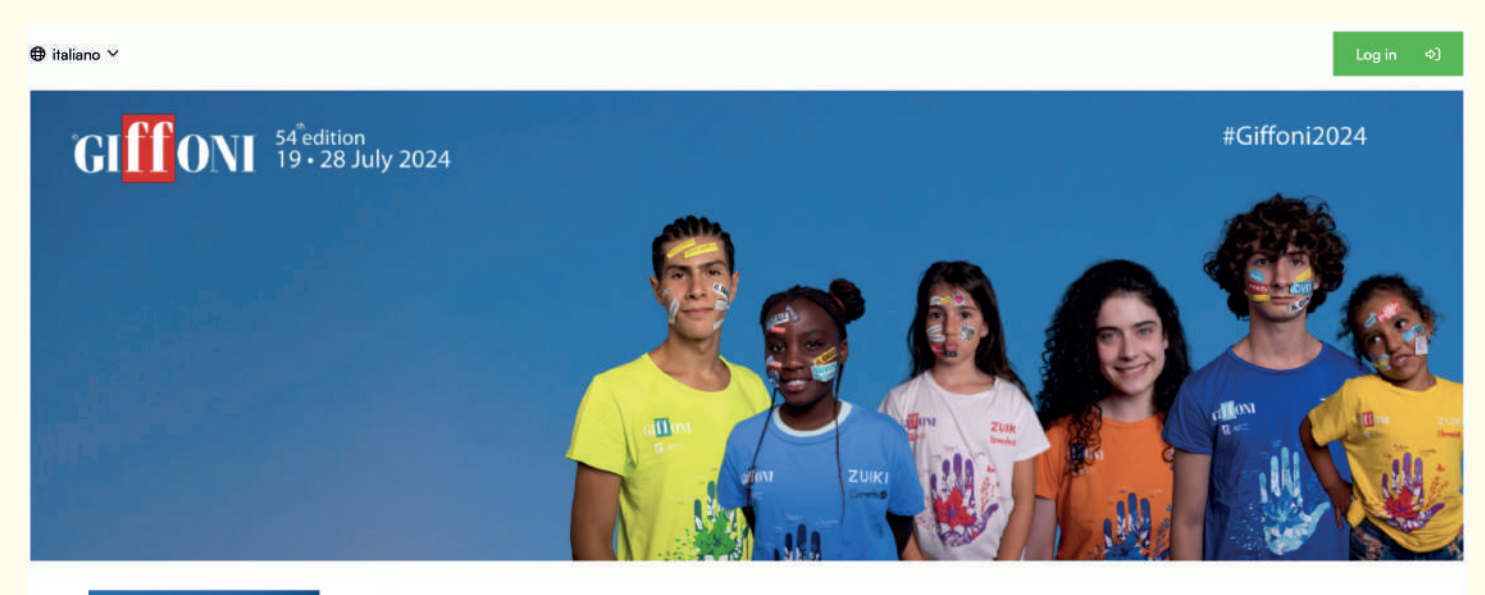

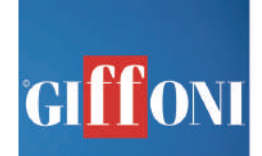

Benvenuto nella Guida online del Giffoni Film Festival, il luogo in cui puoi iscrivere i tuoi film, fare richiesta di ingresso in giuria, vedere i film selezionati, esplorare le location del festival e sfogliare il programma delle proiezioni e degli eventi del Festival (quando sarà disponibile online).

L'edizione di quest'anno si svolgerà dal 19.7.2024 al 28.7.2024.

Per saperne di più accedi con il tuo account Eventival.

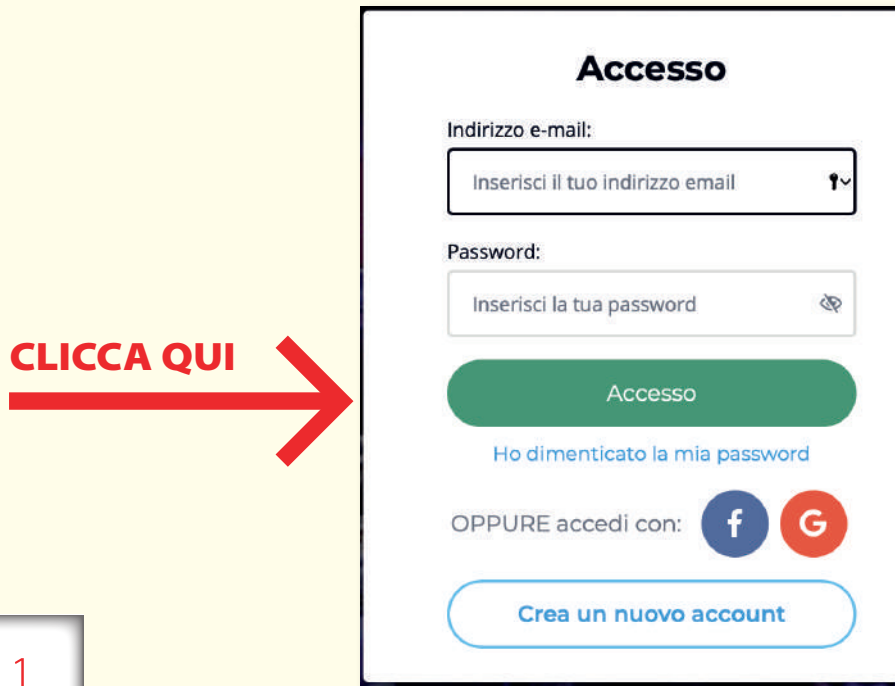

Se non si ricorda la login (mail di accesso) richiederla via mail a info.giurie@giffonifilmfestival.it

Se non si ricorda la password è possibile reimpostarla direttamente da eventival (info a pagina 3)

# I campi asterisco sono obbligatori

| INFORMATIVA AI SEN                                                                                                    | ISI DELL'ART. 13 DEL REGOLAMENTO (UE) 2016/679 - RGPD                                                                                                    |  |  |  |  |  |
|----------------------------------------------------------------------------------------------------|----------------------------------------------------------------------------------------------------|--|--|--|--|--|
| I vostri dati personali saranno trattati dall'Ente Autonomo Giffoni Experience nel rigoroso rispetto della normativa europea sulla privacy, per finalità inerenti alla partecipazione alla prossima edizione del Giffoni<br>Experience.<br>Pertanto, la compliazione del modulo online autorizza l'Ente Autonomo Giffoni Experience al trattamento dei dati. |                                                                                                    |  |  |  |  |  |
| You will be able to exercise your rights a<br>Giffoni Experience, Via Aldo Moro 4, 840                                                                                                    | is forseen in artt. 15 to 22 of the rules - which means knowing what part of your data will be used, make changes, erase or oppose to their use - by writing to Ente Autonomo<br>195 Giffoni Valle Piana (SA), or via e-mail to: info@giffoni.it                                                                                                    |  |  |  |  |  |
| ĆLICCA SU                                                                                                    | ☐ Sono d'accordo con il consenso<br>privacy                                                                                                    |  |  |  |  |  |
| Gender                                                                                                    |                                                                                                    |  |  |  |  |  |
| Cognome                                                                                                    | scrivere per esteso in minuscolo con l'iniziale in maiuscolo                                                                                                    |  |  |  |  |  |
| Nome                                                                                                    | scrivere per esteso in minuscolo con l'iniziale in maiuscolo                                                                                                    |  |  |  |  |  |
| Luogo di nascita                                                                                                    | scrivere per esteso in minuscolo con l'iniziale in maiuscolo                                                                                                    |  |  |  |  |  |
| Prov di nascita                                                                                                    | scrivere per esteso in minuscolo con l'iniziale in maiuscolo                                                                                                    |  |  |  |  |  |
| <sup>8</sup> Stato di nascita                                                                                                    | scegliere attraverso menù a tendina                                                                                                    |  |  |  |  |  |
| Indirizzo                                                                                                    | scrivere per esteso in minuscolo con l'iniziale in maiuscolo                                                                                                    |  |  |  |  |  |
| CAP                                                                                                    |                                                                                                    |  |  |  |  |  |
| Citta                                                                                                    | scrivere per esteso in minuscolo con l'iniziale in maiuscolo                                                                                                    |  |  |  |  |  |
| Prov                                                                                                    | scrivere per esteso in minuscolo con l'iniziale in maiuscolo                                                                                                    |  |  |  |  |  |
| Stato                                                                                                    | scrivere per esteso in minuscolo con l'iniziale in maiuscolo                                                                                                    |  |  |  |  |  |
| Codice tel internazionale                                                                                                    | il codice internazionale per l'Italia è +39                                                                                                    |  |  |  |  |  |
| *Telefono                                                                                                    | inserire numero personale                                                                                                    |  |  |  |  |  |
| <sup>*</sup> Cell personale                                                                                                    | inserire numero cellulare personale                                                                                                    |  |  |  |  |  |
| Indirizzo mail                                                                                                    | inserire indirizzo mail (nel caso di dominio libero o yahoo, si suggerisce di fornirne uno alternativo)                                                                                                    |  |  |  |  |  |
| Codice fiscale                                                                                                    | il codice fiscale va scritto tutto in maiuscolo                                                                                                    |  |  |  |  |  |
| t-shirt size/taglia t-shirt                                                                                                    | Prima di selezionare la taglia i-shirt consulta TABELLA TAGLIE. <u>Successivamente</u><br>non sarà possibile modificaria                                                                                                    |  |  |  |  |  |
|                                                                                                    | LAMBREZZA SMILLA<br>Singuiori no Singuiori<br>Univerzza de la conservación de la conservación |  |  |  |  |  |
|                                                                                                    | A B C D E F G H I J K                                                                                                    |  |  |  |  |  |
|                                                                                                    | Marcalana 45 45 45 55 55 57 59   Marcalana 34 36 38 41 45 48 51 53 55 57 59                                                                                                    |  |  |  |  |  |
|                                                                                                    | Puttane 29 30 32 34 36 38 40 44 45 46 48                                                                                                    |  |  |  |  |  |
|                                                                                                    | ~                                                                                                    |  |  |  |  |  |
| Hai qualche allergia, patologia o<br>abitudine alimentare particolare? Se<br>sì, annota dettagliatamente                                                                                                    |                                                                                                    |  |  |  |  |  |
| Seleziona II tuo comune                                                                                                    | Ý                                                                                                    |  |  |  |  |  |

# Dopo aver compilato tutti i campi, cliccare su PROCEDI.

La registrazione è andata a buon fine se apparirà la frase:

### Complimenti! I tuoi dati sono stati registrati con successo.

# **ISTRUZIONI PER IMPOSTARE UNA NUOVA PASSWORD**

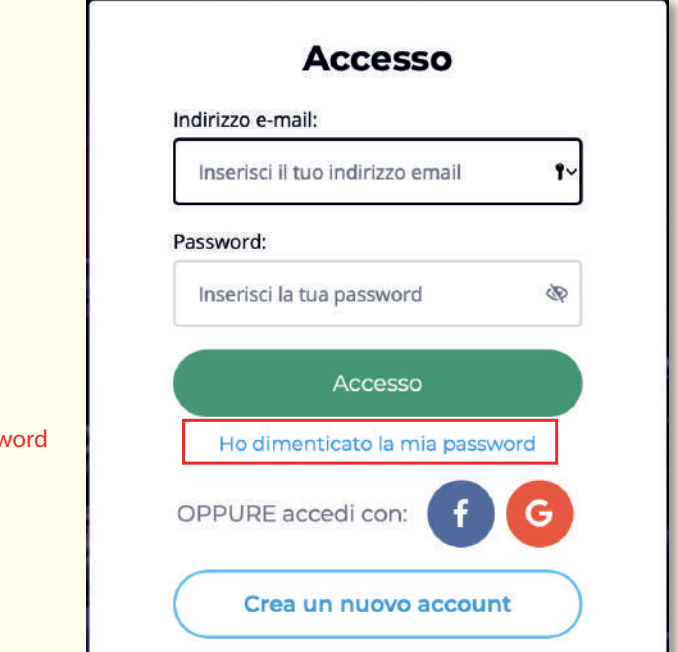

Inserire indirizzo mail usato nelle precedenti edizione. Se non si ricorda la login (mail di accesso) richiederla via mail a info.giurie@giffonifilmfestival.it

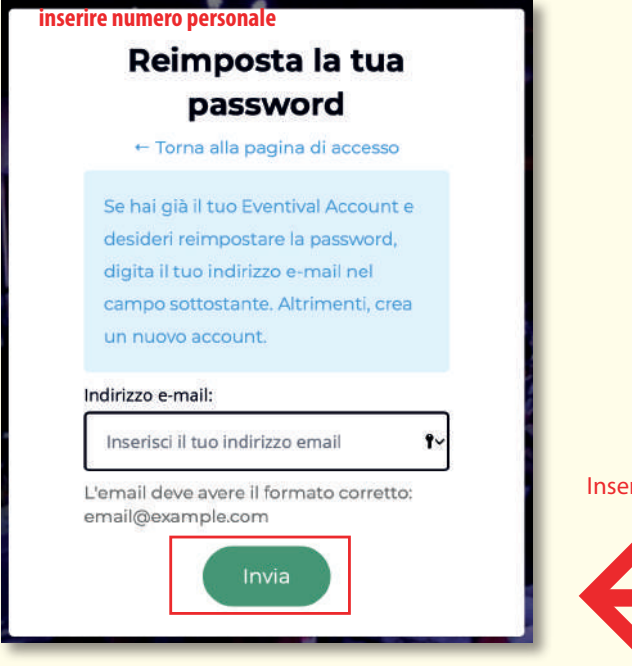

il sistema invierà una mail, alla vostra casella postale, per reimpostare la password

Inserire nuovamente indirizzo mail e

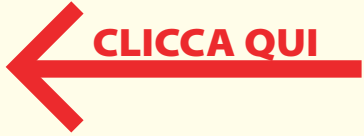

Se non si ricorda la password

# Esempio di mail per reimpostare la password

|                                        |                                                                              | eventival                                                                                                    |                                      |                                                        |  |  |
|----------------------------------------|------------------------------------------------------------------------------|----------------------------------------------------------------------------------------------------|--------------------------------------|--------------------------------------------------------|--|--|
|                                        | Reim                                                                         |                                                                                                    |                                      |                                                        |  |  |
|                                        | Gentile Simone                                                               |                                                                                                    |                                      |                                                        |  |  |
|                                        | Abbiamo ricevuto una richiesta di modifica di una password nel tuo Eventival |                                                                                                    |                                      |                                                        |  |  |
|                                        | Account. Se de                                                               | sideri terminare il processo, fai clic sul seguente pi                                                                                                    | ulsante:                             |                                                        |  |  |
|                                        | C                                                                            | Reimposta la password                                                                                                    |                                      |                                                        |  |  |
| CLICCA QUI 🧳                           | <b>LICCA QUI</b> Questa opzione scadra tra 48 ore.                           |                                                                                                    |                                      |                                                        |  |  |
|                                        | mail.                                                                        |                                                                                                    |                                      |                                                        |  |  |
|                                        | Cordiali saluti,                                                             |                                                                                                    |                                      |                                                        |  |  |
|                                        |                                                                              |                                                                                                    |                                      |                                                        |  |  |
| Inserire la nuova<br>Ripetere la nuova | password                                                                     | Cambio di password<br>+ Torna alla pagina di accesso<br>Hai richiesto un ripristino della<br>password. Ti preghiamo di creare<br>una nuova password<br>Nuova password<br>r<br>in<br>in<br>in<br>in<br>in<br>in<br>in<br>in<br>in<br>in | (la passwo<br>6 caratteri<br>numero) | ord deve contenere almeno<br>ta cui una maiuscola e un |  |  |
|                                        |                                                                              |                                                                                                    |                                      |                                                        |  |  |
|                                        |                                                                              | Accesso                                                                                                    |                                      |                                                        |  |  |
|                                        |                                                                              | Indirizzo e-mail:                                                                                                    |                                      |                                                        |  |  |
| Inserire indiriz                       | zo mail                                                                      | Inserisci il tuo indirizzo email 🕴 🕈                                                                                                    |                                      |                                                        |  |  |
|                                        |                                                                              | Password:                                                                                                    |                                      |                                                        |  |  |
| Inserire la nuova pa                   | ssword                                                                       | Inserisci la tua password 🛛 🕸                                                                                                    |                                      |                                                        |  |  |
|                                        |                                                                              | A                                                                                                    |                                      |                                                        |  |  |
|                                        |                                                                              | Accesso                                                                                                    |                                      |                                                        |  |  |
|                                        |                                                                              | Ho dimenticato la mia password                                                                                                    |                                      |                                                        |  |  |
|                                        |                                                                              | OPPURE accedi con: f                                                                                                    |                                      |                                                        |  |  |
|                                        |                                                                              | Crea un nuovo account                                                                                                    |                                      |                                                        |  |  |